# **Colete de livrare**

In cazul in care facturarea marfurilor catre clienti sau trimiterea acestora la alte gestiuni sau subunitati ale firmei curente este insotita si de efectuarea de operatiuni de ambalare si transport, se poate folosi macheta "Colete de livrare" disponibila in modulul Comercial.

# I. Configurari

Pentru functionarea acestui modul, trebuie mai intai setata constanta "Utilizare colete" din Constante generale Mentor > Constante de functionare > Iesiri din stoc > Functionare generala.

De asemenea, trebuie definit un carnet de documente valabil pe Colete livrari.

### II. Generarea coletelor

Coletele pot fi generate pentru ambalarea marfurilor cuprinse pe urmatoarele <u>tipuri de</u> <u>documente</u>:

- pe una sau mai multe facturi catre un client
- pe unul sau mai multe transferuri catre o gestiune
- pe unul sau mai multe avize de iesire catre subunitati

Crearea unui colet se poate face in doua moduri:

 de pe Livrarea documentelor de iesire sau de transferuri folosind butonul din imaginea de mai jos.

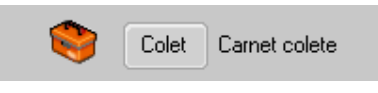

Daca la clientul / gestiunea / subunitatea de pe documentul curent mai exista un colet care inca nu a fost Operat si/sau Livrat, acesta se poate asocia coletului respectiv sau se poate genera altul.

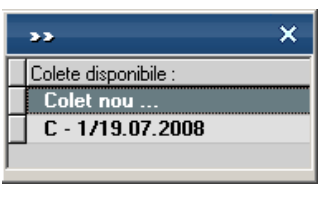

• de pe Generatoarele de facturi, de avize catre subunitati sau de transferuri: la fiecare generare de document se creaza un nou colet.

#### III. Trimiterea de mesaje catre gestionari prin Mesageria WinMENTOR Enterprise

Mesageria WinMENTOR Enterprise este disponibila pe orice macheta pe iconul din stanga-sus. Prin intermediul acesteia gestionarii pot fi anuntati ca a fost generat un no<u>u colet</u>.

Daca s-a modificat un document inclus deja intr-un colet, atunci la click pe butonul , daca nu se creaza un nou colet se genereaza automat un mesaj, "A fost modificat coletul C...", care poate fi trimis catre gestionari.

Pe generatoarele de documente, pe butonul trimite mesaj de avertizare "A fost pregatit un nou colet".

# **IV. Operarea coletelor**

Dupa generarea coletului din documentele de iesiri sau de transferuri, acesta trebuie prelucrat de operatorii care ambaleaza produsele si pregatesc documentele insotitoare. Astfel, coletul poate cuprinde urmatoarele informatii:

- Partenerul catre care se trimite pachetul poate fi Client, Subunitate sau Gestiune, este completat automat din documentul sursa si nu poate fi modificat;
- Delegatul care va transporta coletul (acesta este completat automat cu cel de pe primul document din colet dar se poate modifica ulterior);
- Masa si Volumul total al coletului calculate in functie de masa si volumul produselor din colet;
- Persoanele care raspund de corectitudinea colectarii si ambalarii produselor ("Persoana colectoare" si "Persoana verificatoare") si datele la care se incheie aceste operatii;
- Identificator colet;
- Numar pachete in colet.

Macheta "Colete de livrare" este formata din 3 pagini care ofera imaginea detaliata si de ansamblu a documentelor, gestiunilor si articolelor livrate:

1. "Detalii documente colet" care contine documentele incluse in coletul curent cu structura fiecaruia dintre acestea. Continutul documentelor se poate vizualiza pe o anumita gestiune selectata la rubrica "Articole numai din gestiunea" sau pe toate gestiunile daca este bifata optiunea "Articole indiferent de gestiunea de livrare".

| ntanan : Client 02<br>diu : Sediu Firma.<br>Nagat Deleg Client 02 | Casacteristici colet:<br>Mata 17.00 Volum |                           |           | 34.00        |                         |   |
|-------------------------------------------------------------------|-------------------------------------------|---------------------------|-----------|--------------|-------------------------|---|
| Detalii documente colet                                           | Te                                        | otal artícole pe geztiuni | de livran | 1            | Total articole pe colet |   |
| Articole indiferent de gestiunea d                                | fe livrare 🔲 i                            | Documentele colet         | atai      |              |                         |   |
| Aticole nunsi din gestiune                                        |                                           | Serie Doc                 | N1 Doc    | Data         | Tip Document 🔺          |   |
| Hagazin 18                                                        |                                           | Þ                         |           | 1 01.07.2008 | F                       |   |
| Piliest 18                                                        |                                           | -                         |           | 2 01.07.2008 | F                       |   |
|                                                                   | -                                         |                           |           | 4 03.07.2008 | F T                     |   |
| Articol                                                           | UM                                        | Cant                      | Sele      | Expirate     | Producator              | - |
| Articel 01                                                        | Buc"                                      | 1                         |           |              | Partener 15             |   |
| Articol 62                                                        | Bue"                                      | 1                         |           |              |                         |   |

Mesaje catre gestionari

2. "Total articole pe gestiuni de livrare": reprezinta o situatie a tuturor articolelor cuprinse pe documentele din prezentul colet grupate pe gestiuni.

| Calat Serie                                                        | Ne        | 1 data 19.07.3                                                         | 808 🖖                 | DPERAT  | lesire                                          |
|--------------------------------------------------------------------|-----------|------------------------------------------------------------------------|-----------------------|---------|-------------------------------------------------|
| Sediu : Sediu Firma<br>Deleget Deleg Client 02                     |           | Canacteristici e<br>Hasa                                               | tolet:<br>17,10 Volum | 34,01   |                                                 |
| Detali documente co                                                | er 📄      | Total articole pe ge<br>Articole pertru gesti<br>Magazin 18<br>Gest 18 | estiuni de livsare    | To      | stal-articole pe colet                          |
| Articol 01<br>Articol 01<br>Articol 01<br>Articol 01<br>Articol 02 |           | UN Con<br>Buo" 2<br>Buo" 1<br>Buo" 4<br>Buo" 1                         | 5erie                 | Explore | Producator  Partener 15 Partener 15 Partener 15 |
| Persoana o                                                         | olectoare | Data                                                                   | Persoana verilica     | toare   | v<br>Data                                       |

3. "Total articole pe colet": reprezinta o situatie a tuturor articolelor cuprinse pe documentele din prezentul colet indiferent de gestiunea din care se livreaza.

| WRARE - Dr                                | stalii colet                               | _    |                                |                         |                  | Suburitater S. 10-Cold |
|-------------------------------------------|--------------------------------------------|------|--------------------------------|-------------------------|------------------|------------------------|
| Cole                                      | at Serie 🖾 🛛 Na                            | 1 d  | ata 19.07.2008                 | 🗉 🔚 🗄                   | PERAT            | lesire                 |
| Partener : Ci<br>Sediu : Si<br>Dolagat De | lient 02<br>adiu Firma<br>leg Client 02    |      | nacteristici celet<br>Hose 17, | U Volum 3               | 4,00             |                        |
| Det                                       | ali documente colet                        | Totz | si articole pe geoliuri        | de livrare              | Tota             | articole pe colet      |
|                                           | Articol                                    | UN   | Carl                           | Serie                   | Explare          | Producelor             |
| Articel 01                                |                                            | Buo" | 2                              |                         |                  | Partener 15            |
| Articel 01                                |                                            | Buo" | 1                              |                         |                  | Partener 15            |
| Articel 01                                |                                            | Bwo" | 4                              |                         |                  | Partener 15            |
| Articel 02                                |                                            | Bw0" | 1                              |                         |                  |                        |
|                                           |                                            |      |                                |                         |                  |                        |
|                                           |                                            |      |                                |                         |                  |                        |
|                                           | Persoana colectoare<br>nedefinit nedefinit | Data |                                | Persoana verificati<br> | oare<br>edefinit | Data                   |
|                                           | Indentificator colet                       |      |                                | Nr. pach                | ete in colet     |                        |

Dupa pregatirea coletului acesta trebuie bifat ca "Operat", moment in care nu se mai pot adauga documente si sunt blocate toate documentele sursa pentru a nu mai putea fi modificate. Daca totusi este nevoie sa se modifice un document acesta se poate debloca prin debifarea optiunii "Operat".

UVRARE - Detail colet International St. 18 Control Colet Smin Nr ata 19.07.2008 21 Salver ÷ Ø. Renunt ٠ Patener: Clight 07 Sediu : Sediu Firms Caracteristici colet Delegat Dolog Client 02 Maza 7.00 Volum 14.00 Datali documente colot Total aticole pe gediari de boure Total attents pe colet

Dupa expedierea coletului acesta trebuie bifat ca "Livrat".